## 5 Vorübung

## Gimp

1. Öffne die Datei granny.xcf.

Entnimm mit der Farbpipette die orange Farbe aus dem unteren Bereich und lege mit dieser Farbe die Vordergrundfarbe fest. Aktiviere die Ebene **Angebot Details**, wähle das Werkzeug Farbpipette und klicke auf die orange Farbe.

Aktiviere die Ebene **Farbkästchen für 50%**. Fülle mit dem Füllwerkzeug die blaue Fläche hinter dem Text **- 50%** mit der orangen Farbe.

 Aktiviere die Ebene Fläche Nachhaltig-Bio. Der gesamte Text soll weiß unterlegt werden.
 Ziehe um die Beschriftung einen rechteckigen Auswahlrahmen.
 Bemale das ausgewählte Rechteck mit weißer Farbe.
 Verwende dazu das Werkzeug Stift mit einer passenden Größe.

Verändere die Deckkraft der Ebene **Fläche Nachhaltig-Bio** auf 50%. (Einstellung über dem Ebenenstapel!)

- Ersetze die Äpfel durch Bananen: Text mit Blende zuerst die Ebene Äpfel aus.
   Öffne das Bild **bananen.png** als neue Ebene. Datei → als Ebenen öffnen... Verschiebe die Ebene mit den Bananen über die Apfel-Ebene.
   Verschiebe die Bananen etwas nach rechts und nach oben.
   Verwende das Werkzeug Verschieben.
- 4. Erhöhe die Sättigung der Bananen auf den Wert 50. → Farben → Farbton / Sättigung ... Hast du die rechteckige Auswahl deaktiviert?
- 5. Ändere die Ebenengröße auf Bildgröße.  $\rightarrow$  Ebene  $\rightarrow$  Ebene auf Bildgröße
- 6. Schärfe die Bananen nach.  $\rightarrow$  Filter  $\rightarrow$  Verbessern  $\rightarrow$  Unscharf maskieren
- 7. Verändere die Schriftfarbe in der Ebene Nachhaltig Bio.
  Übertrage die grünliche Farbe am oberen Ende der Bananen mit der Pipette auf die Schrift.
  → Aktiviere das Textwerkzeug. Markiere mit einem Dreifachklick den Text Nachhaltig Bio.
  → Klicke auf das Farbfeld, dann auf die Farbpipette und klicke damit auf die grüne Bananenfläche.

Formatiere die Schrift **Nachhaltig – Bio** kursiv. Klicke auf das schräggestellte (= kursive) A!

Speichere die Datei als granny\_bananen.xcf.

8. Reduziere alle Ebenen auf eine Ebene. Rechte Maustaste auf eine Ebene im Ebenenstapel → Sichtbare Ebenen vereinen → aktiviere unsichtbare Ebenen löschen → Vereinen. Speichere das Bild als granny\_bananen2.xcf. Exportiere das Bild als granny\_bananen2.png

*Zusatzaufgabe*: Lösche die Flecken auf den Bananen mit den Retuschewerkzeugen *Klonen* bzw. *Heilen*.

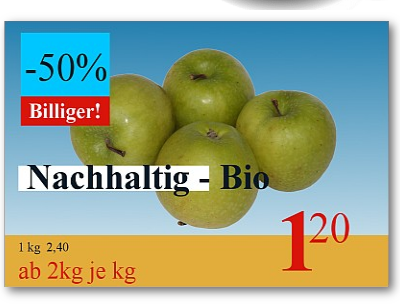

Ausgangsbild

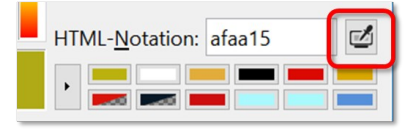

Farbpipette für den Vordergrund

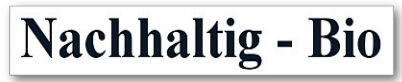

Text mit weißem Hintergrund

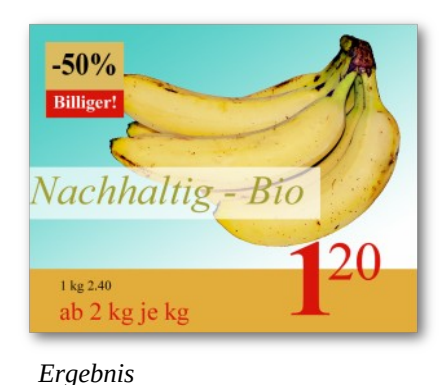

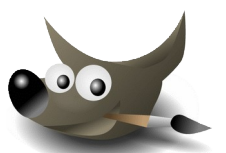